# Instructions for "Supplementary Training in Digital Learning for Foreigners Working as In-Home Caretakers"

- I. How do I register for the service?
- II. How do I watch the supplementary training in digital learning course?
- III. How do I look up learning records?
- IV. How do I print the certificate of supplementary training in digital learning?
- **Google Chrome**.

- I. How do I register for the service?
  - 1. Web address: <u>https://fw.wda.gov.tw/wda-employer/</u>
  - 2. Click the Supplementary Training Section for Foreign In-Home Caretakers.

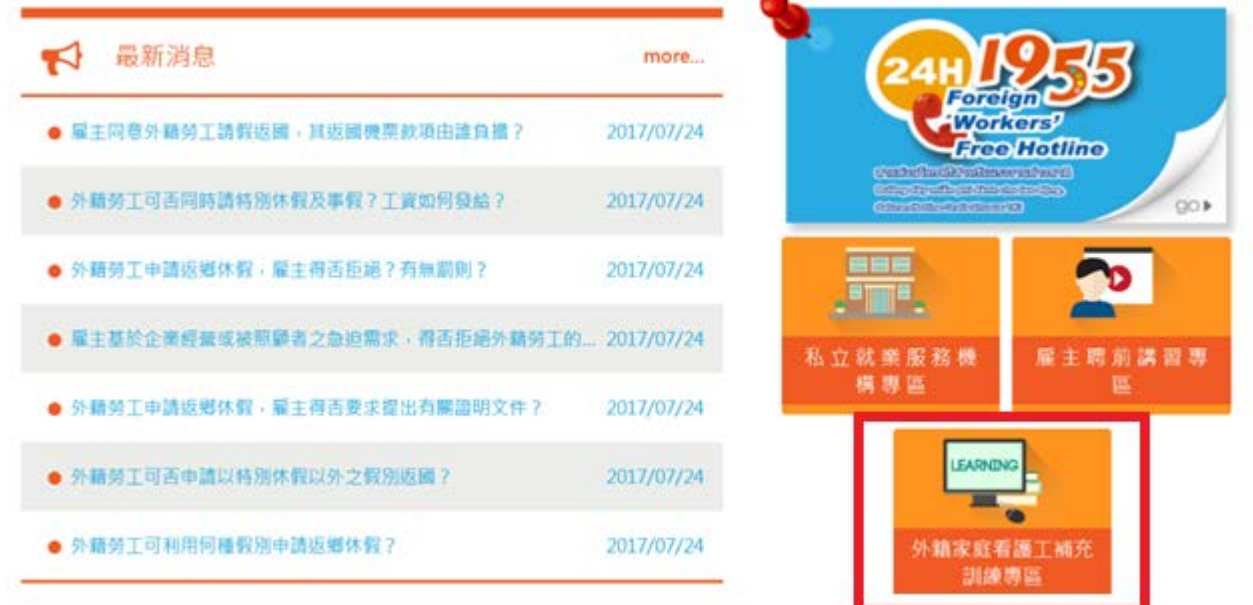

**3.** Enter the [Supplementary Training Section for Foreign In-Home Caretakers] and click [Digital Learning].

| Ø | 外籍家庭看護工衫 | 甫充訓練專區     |             |  |
|---|----------|------------|-------------|--|
|   | Learning |            |             |  |
|   | 數位學習     | 數位學習結訓證明列印 | 集中及到宅訓練開課資訊 |  |

骨首頁 > 目前頁面: 外籍家庭看護工補充訓練専區

4. Click [Register] on the Labor Force Development Digital Service Platform.

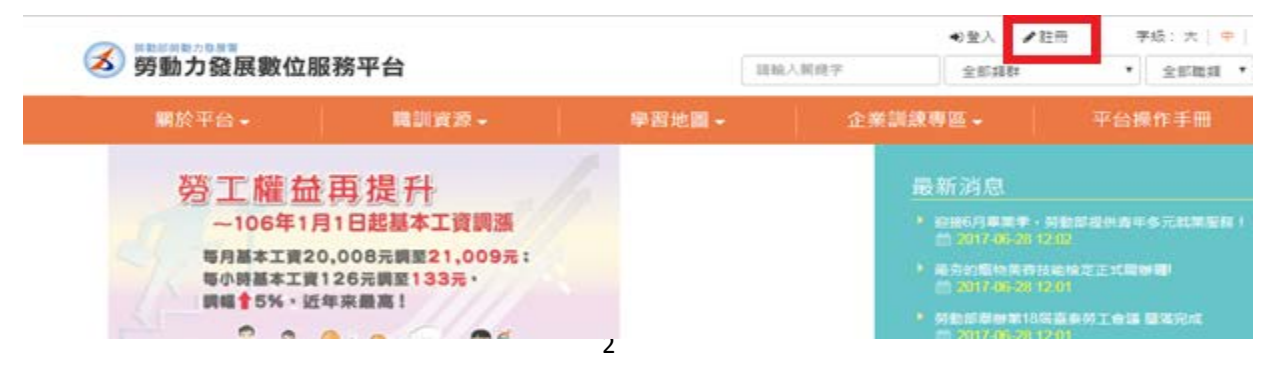

# 5. Fill out the Membership Agreement, select [Agree] and click [Send].

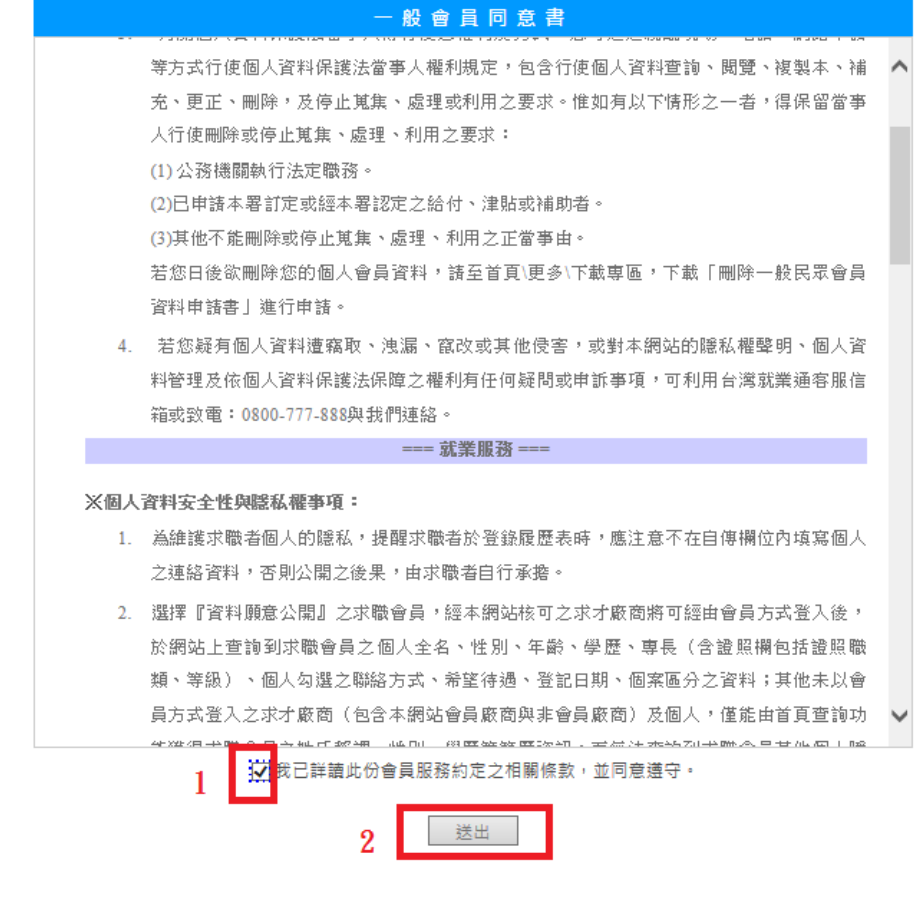

#### 6. Enter the member profile.

… 值馆会旨其太资料

1. Fill out the <u>account number</u>, which means entering your email, and click the <u>button below to check if the account has been used by someone else. Enter the residence certificate number</u>, birthdate (YYYY/MM/DD) and verification code. As for the verification code, please enter the text shown in the picture on the left. Click [Send] after filling out all the information.

| 會員基本 | は 資料             |                     |                               |
|------|------------------|---------------------|-------------------------------|
| ۲*   | 為必填欄位 : 1        | 请務必確實填寫!            |                               |
| -    |                  |                     | 基本資料欄                         |
|      | * 帳號:            | 請輸入電子信箱<br>検査帳號是否重複 |                               |
|      | *身分證字號<br>或居留證號: |                     |                               |
|      | * 出生年月日:         | 請選擇  ▼              | 年 請選擇▼ 月 請選擇▼ 日               |
|      | * 驗證碼:           | nxx4n O             | 播放驗證碼                         |
|      | 提                | 躍您,請確認提供的內容         | 8是否正確無誤,以保障您參訓與求職權益:續當。<br>送出 |

2. Fill out the <u>account number</u>, residence certificate number, birthdate, name, gender, education level, main qualifications, marriage status (optional), contact address, telephone or mobile phone number, fax number (optional), email address (filling it out if available), other contact information (optional), disability condition, academy newsletter (for subscription, optional). Click [Send] after filling out the above information.

|                  | 基本资料模                                                             |
|------------------|-------------------------------------------------------------------|
| · 4838           | mint61D1@gmail.com 此群就向未登録過,可以使用<br>檢查條款是否重視                      |
| "身分遗宇就<br>或居留證號: | UC01234501 此道就尚未登録過,可以使用                                          |
| 出生年月日:           | [ 图元 2000 / 民間 89 ▼ ] 年 01 ▼ 月 01 ▼ 日                             |
| •姓名:             | 管理組                                                               |
| • 性別:            | *男 ©女                                                             |
| * 极育程度:          | [大學 ▼] 選擇其他時.請请說明: [](該輸入64個中<br>文字以內)                            |
| *主要學歷:           | 制6/151 話語語(聖 * ) [話語) * ) 4840-45 編[ 話語) * ) 非治<br>(5) 485 494 82 |
|                  | 科充所別:大専院校 ▼   教育學師 *   综合教育學師 *<br>[综合教育學師 * ] 其他                 |
|                  | #建還常不月 建常 ▼ 西元 12 年 1 ▼ 月<br>清空選擇                                 |
| 婚姻状况:            | ◎ 已婚 ◎ 未婚 ◎ 繋不提供                                                  |
| 兵役状况:            | ◎ 役幕 ◎ 未役 ◎ 免役 ◎ 神役中 ◎ 神想中                                        |
| *通讯地址:           | 新北市 *   新莊區 *   中平路43速14種                                         |
| 電話:              | ([]) # 職話二:([]) # ]                                               |
| 行動電話:            | (電話、行動電話,至少擇一項寫)<br>※行動電話現度閉創過10時,諸用曲形,EX 0912345678              |
| 傳真:              |                                                                   |
| * 徵子 顿件:         |                                                                   |
|                  | mint6101@gmail.com                                                |
| 候终方式:            | *Entiseine                                                        |
|                  | Plane                                                             |
|                  | Skybe                                                             |
|                  | Yahoalilah                                                        |
|                  | 通                                                                 |
|                  | Facebook                                                          |
|                  | LinkedIn                                                          |
|                  | 其他                                                                |
| <b>》心障礙者</b> 。   | ●否♡是                                                              |
|                  |                                                                   |

3. The registration is complete. Check your [E-MAIL] to see if you received the verification letter. Click the [Verification Address].

| <b>唐就業通 <no< b=""><br/>寄给 武 回</no<></b> | _reply@mail.taiwanjobs.gov.tw> 15:22 (1 分鐘約) ☆                                                                                                    | * |  |
|-----------------------------------------|----------------------------------------------------------------------------------------------------|---|--|
|                                         | 台灣就業通<br>TaiwanJobs                                                                                                    |   |  |
|                                         | 親愛的會員 管理组怎好:<br>恭喜您已正式成為台灣就業通會員,為能讓您收到更多關於台灣就業通的訊息,請點選下列連結完成<br>E-mail 認證,無法點選時請複製下列網址至您的瀏覽離網址列。<br>※注意:認識信有效時限為24小時,24小時後認識連結符自動失效。                                                                                                    |   |  |
|                                         | https://www.taiwanjobs.gov.tw/Internet/jobwanted/member/member_authenticate.aspx?<br>do=PpzZCknfQ1G2Nc9lKB8QlibReDbxzKh3OxN7EsF%2fygKCn93Recmdakp4PEaZobKmgJyD<br>LNSIZ%2biLPsbfOJ0PSwoI0AUcAXgs6N2UIjFteAPYynegi4TPPVm7vSRfyAa1NwAI<br>1aW8J7c%3d |   |  |

4. Password change after verification: Fill in your <u>new password and re-enter</u> your new password. Click [Send].

| ······································ | 網站導覽      | 青年国梦朗               | 青年就業證      | 青年最训            | 政府課程查詢          | 專题講查  | 職業介绍 | 更多• | 訂聞電子報 |
|----------------------------------------|-----------|---------------------|------------|-----------------|-----------------|-------|------|-----|-------|
| 修改密碼                                   |           |                     |            |                 |                 |       |      |     |       |
| 請再設定一次密碼,完                             | 5庆信军1123년 | • (宏晤不得與            | 前三次設定相     | 11 <b>1</b> 1)  |                 |       |      |     |       |
|                                        |           | • 1213/0716/07      | t mint6101 | @gmail.co       | m               |       |      |     |       |
|                                        |           | • 請再輸入一             | 次          |                 | Ň               | 13    |      |     |       |
|                                        | 3         | 國家轉換定規              | 101:       | L               | 建出              |       |      |     |       |
|                                        | 18<br>E   | 344長度限制)<br>1後至入台湾和 | 12-20字,    | 且必須同時<br>同次設定之間 | 包含英文大寫、<br>F密碼。 | 英文小寫及 | 數字 - |     |       |

5. Password change is complete. Click [OK] and the registration is complete.

| www.taiwanjobs.gov.tw 顯示:                                                                   | ×                                                                                                    | 大                                                                                                    | 0                                                                                                    | 開公約重                                                                                                    |
|---------------------------------------------------------------------------------------------|----------------------------------------------------------------------------------------------------|----------------------------------------------------------------------------------------------------|----------------------------------------------------------------------------------------------------|----------------------------------------------------------------------------------------------------|
| 親妻的智員加好,加口完成老時修改程序且電子這種終起成功,系統將高<br>導向登入頁面,下收請記得以新客碼進行登入,對對您                                |                                                                                                    |                                                                                                    |                                                                                                    |                                                                                                    |
| 權定                                                                                          |                                                                                                    |                                                                                                    |                                                                                                    |                                                                                                    |
| • 傅號 mint6101@gmail.com                                                                     |                                                                                                    |                                                                                                    |                                                                                                    |                                                                                                    |
| * 諸設定新密碼                                                                                    |                                                                                                    |                                                                                                    |                                                                                                    |                                                                                                    |
| ●該西輸入一次<br>送出<br>建議室碼設定規則:<br>客碼長度限制為12~20字,且必須同時包含英文大寫、英文小寫及數字。<br>日本第1.4点目前通道也依用本本的家本的問題。 |                                                                                                    |                                                                                                    |                                                                                                    |                                                                                                    |
|                                                                                             | www.taiwanjobs.gov.tw 顯示:         親愛的會員您好,您已完成密碼修改程序且電子信報認證成功,未統修為<br>導向登入頁面,下次講記得以新客碼進行登入,謝謝您         確定         *親號         mint6101@gmail.com         *講説定新密碼         •請再輸入一次         -         建講窓碼設定規則:         客場長度限別:         客場長度限別:         客場長度限別:         客場長度限別:         市場知道         10本 日人的理想 地球研究 # 500000.000000000000000000000000000000 | www.taiwanjobs.gov.tw 顯示:       ※         親愛的會員您好,您已完成定碼修改程序且電子價積認證成功,未統修為您<br>導向登入頁面,下次請記得以新密碼進行登入,謝謝您         確定         • 構設         mint6101@gmail.com         • 講說定新密碼         • 講說完新密碼         · 講讀輸入一次         選出         建議窓碼設定規則:         客碼長度原則為 12-20 字,目必須同時包含英文大賞,英文小寫及數字。         10本 日,心理認知道是是 (##100 ##10 ##10 ##10 ##10 ##10 ##10 ## | www.taiwanjobs.gov.tw 顯示:      親愛的會員您好,您已完成客碼修改程序且電子價積認證成功,条統總為您     導向登入頁面,下次請記得以新客碼進行登入,點點您      · 編號     mint6101@gmail.com      · 講訳定新密碼      · 講詞輸入一次      建選      建議窓碼設定規則:     客碼長度限制為 12~20 字,目必須同時包含笑文大寫、笑文小寫及數字。      Tab R2 人 的理解的地位使用 生动的研究 POPUME | www.taiwanjobs.gov.tw 顯示:     × 六 □       親愛的會員您好,您已完成老碼修改程序且電子價積認證成功,未統結為您<br>導向登入頁面,下次講記得以新老碼進行登入,謝助您     通承       確定     確定       ・解號 mint6101@gmail.com        ・諸政能新密碼 |

II. How do I watch the supplementary training digital learning course?

1. Click the Supplementary Training Section for Foreign In-Home Caretakers.

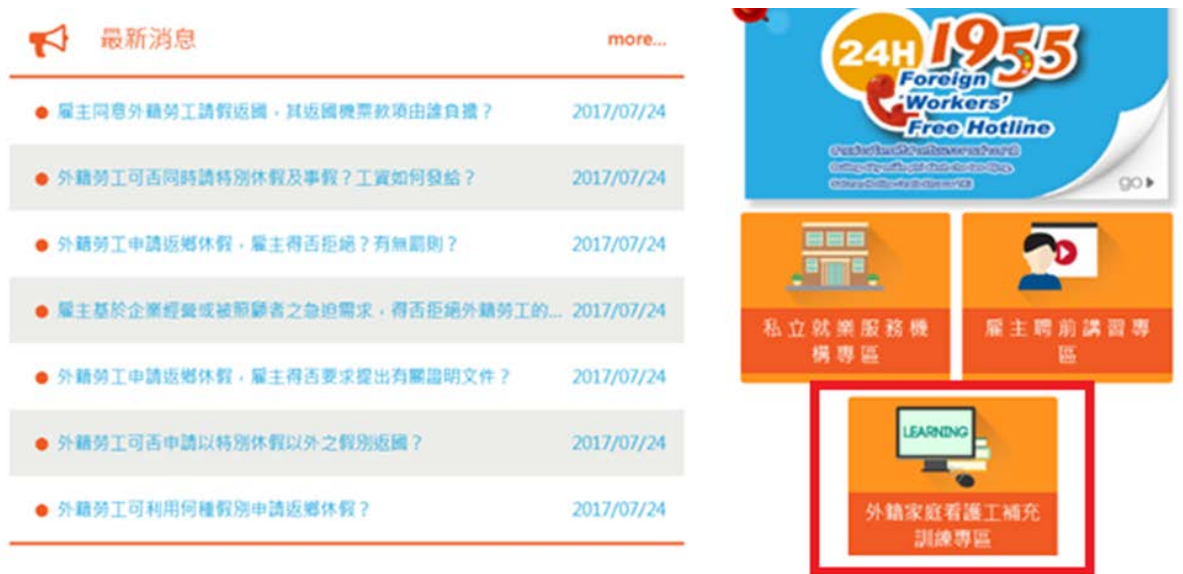

2. Enter the [Supplementary Training Section for Foreign In-Home Caretakers] and click [Digital Learning].

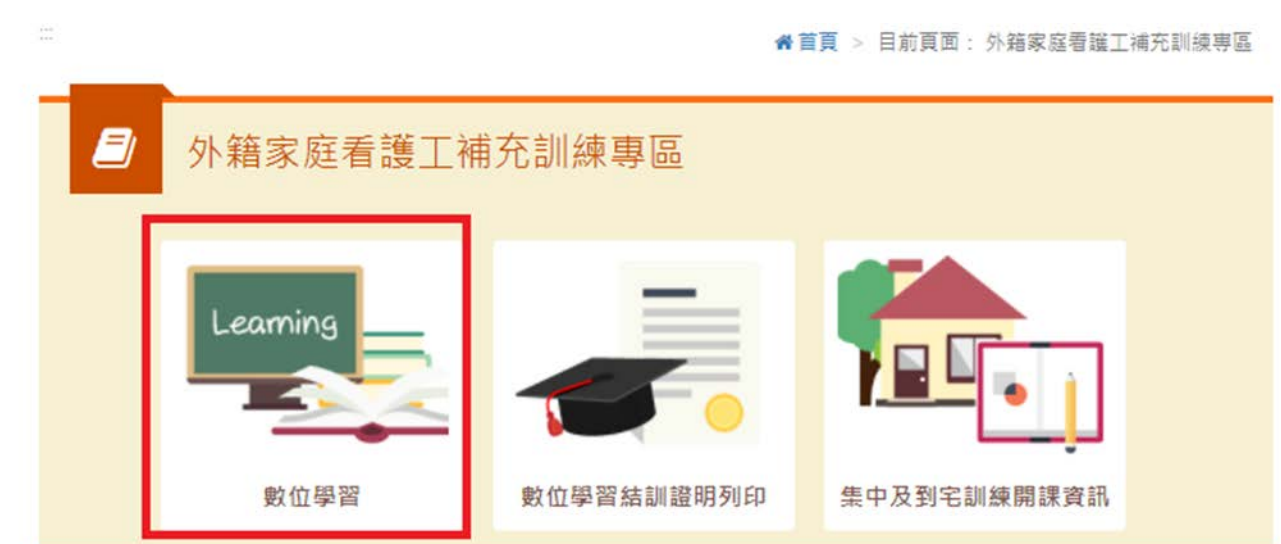

3. Go to the Labor Force Development Digital Platform and click [Log in].

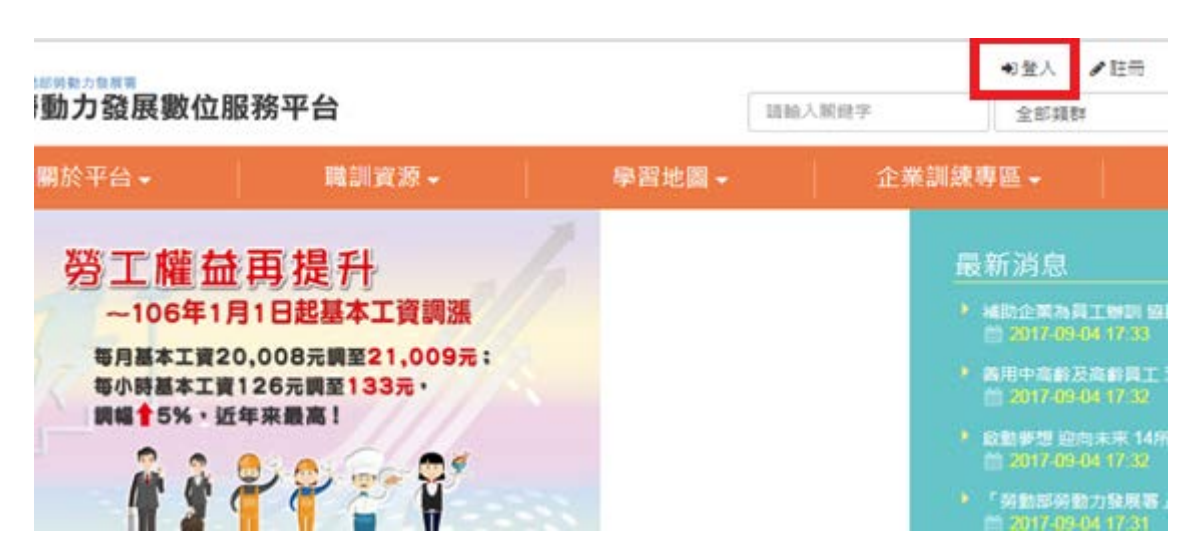

#### 4. Enter your account number (e-mail), password and verification number. As

#### for the verification code, please enter the text shown in the picture on the left.

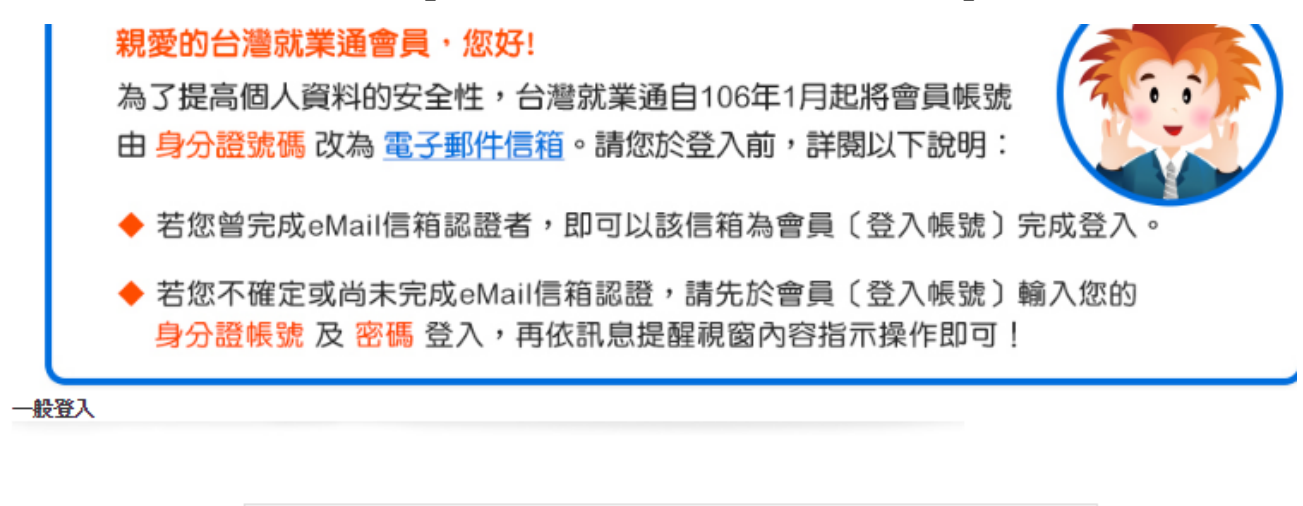

| 登入帳號: | 加기<br>@gmail.com | ★會員  求職會員專屬權益  注意事項<br>忘記帳號 |
|-------|------------------|-----------------------------|
| 密 碼:  |                  | 忘記密碼                        |
|       | ☑ 記住帳號           |                             |
| 驗證碼:  | vav46            |                             |
| 登入    |                  |                             |

5. Go to [Recommendation Section] and click on courses.

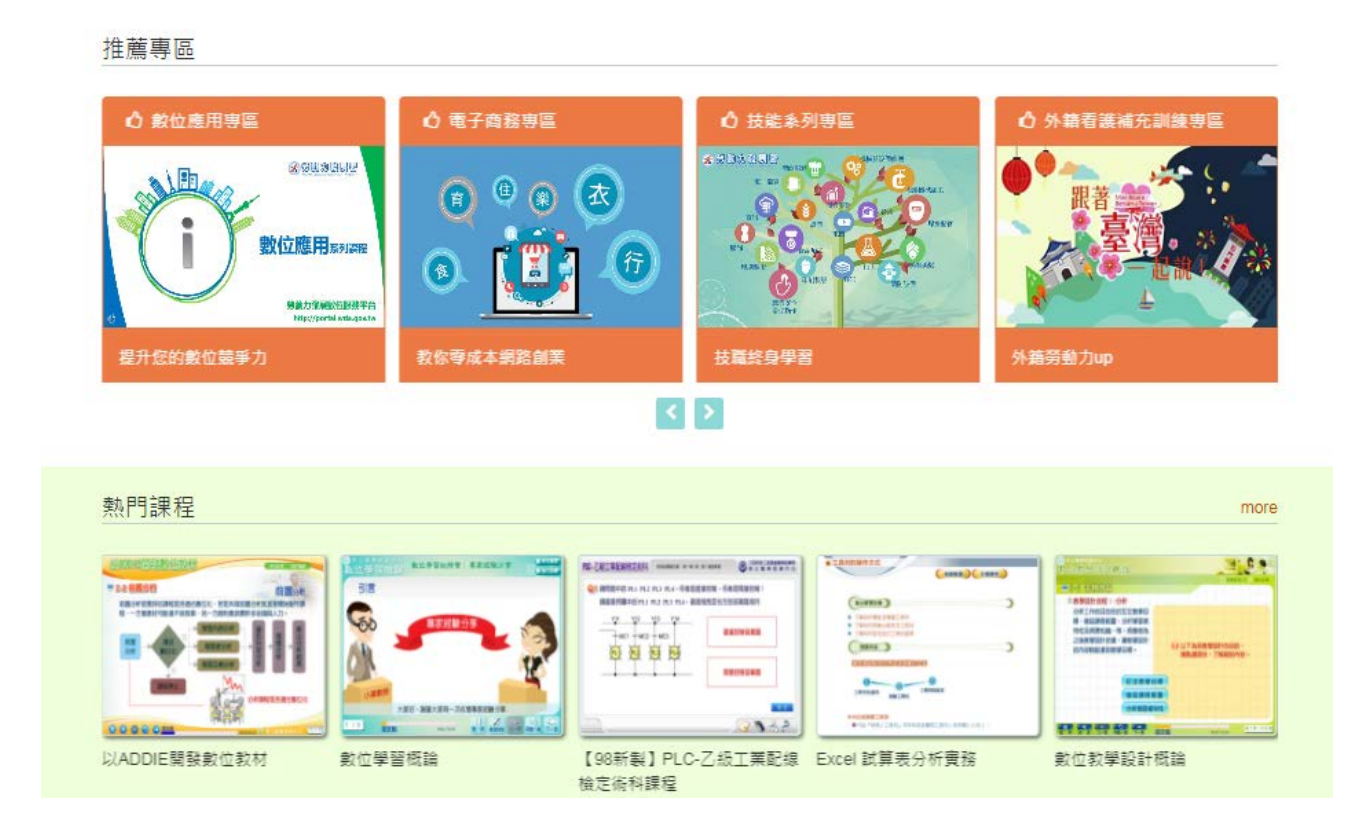

#### 6. Select courses that suit your needs and click [Go to Class].

#### 1. Select courses

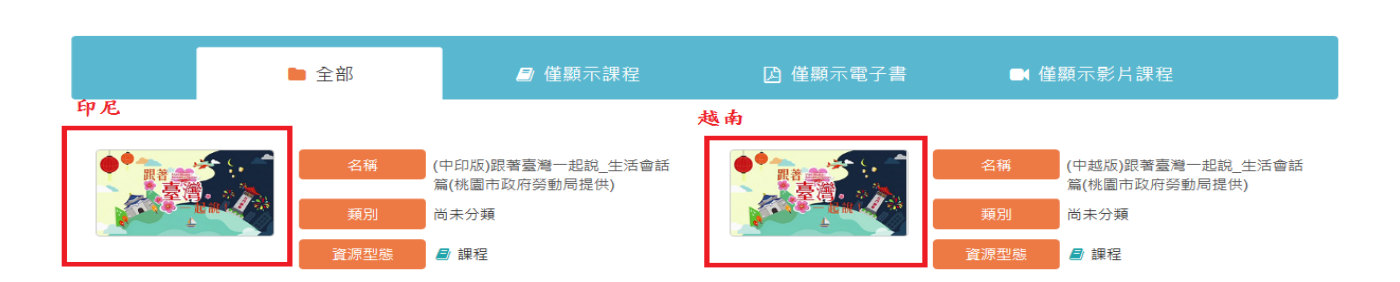

# 2. Click [Go to Class].

| 關於平台▼ | 職訓資源▼        | 學習地圖▼              | 企業訓練專區 - | 平台操作手冊 |
|-------|--------------|--------------------|----------|--------|
|       | -起說_生活會話篇(桃園 | ā市政府勞動局提供 <b>)</b> |          |        |

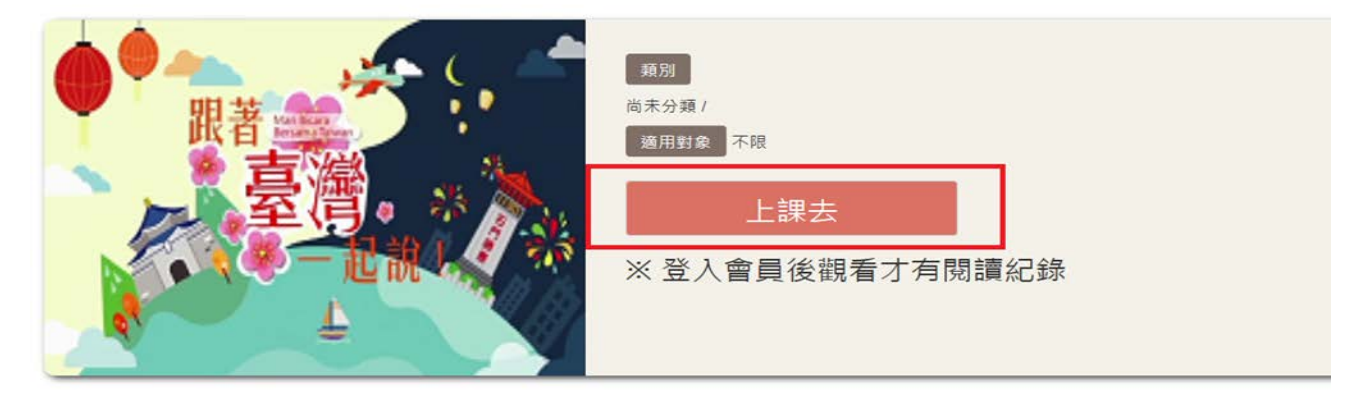

3. Click the arrow to play the video. (Red Frame 1 shows the video progress. Red Frame 2 allows you to select the video part. Red Frame 3 shows the Home button for users to return to the homepage of the digital learning website and watch

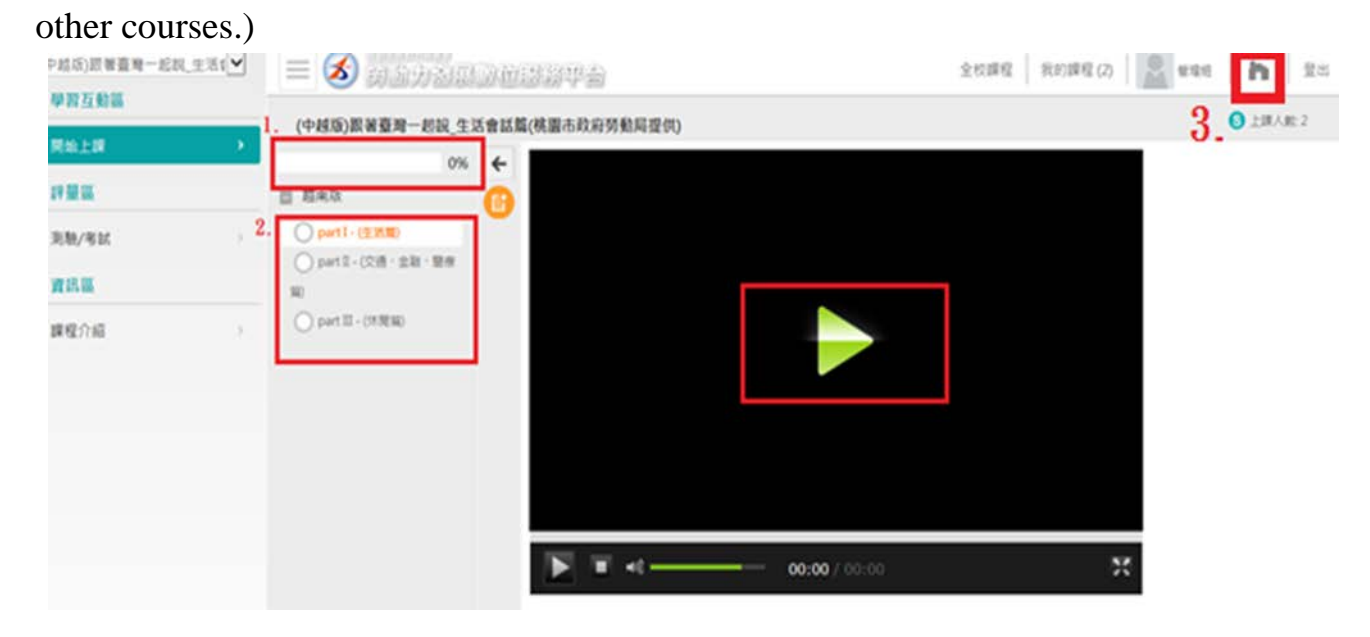

#### III. How do I look up learning records?

**1.** Click the Supplementary Training Section for Foreign In-Home Caretakers.

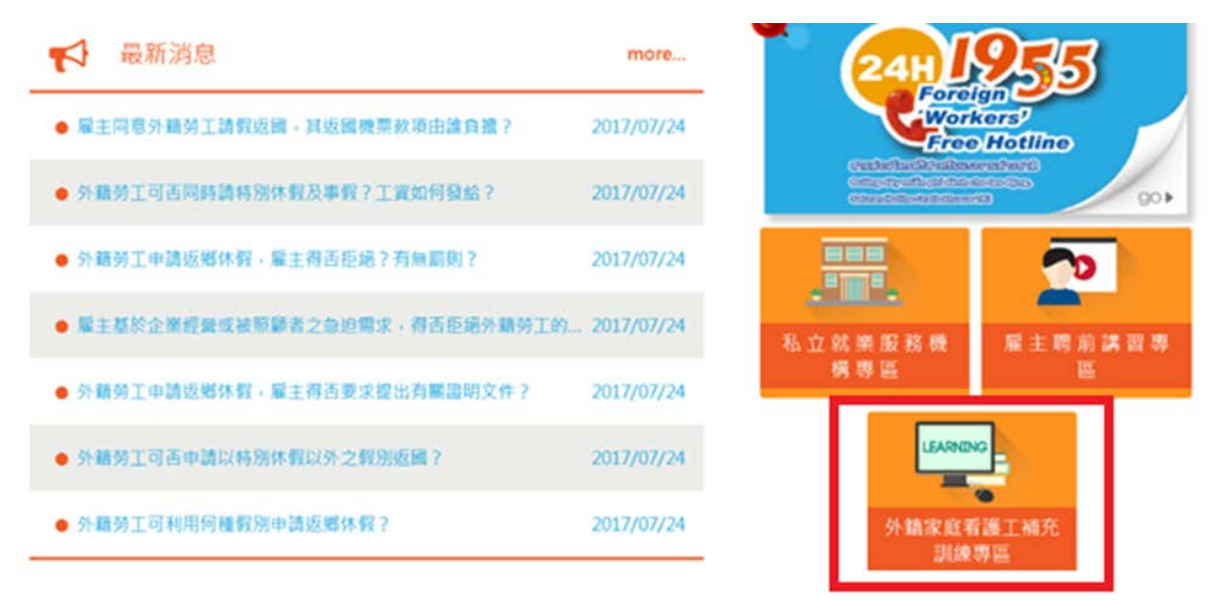

2. Enter the [Supplementary Training Section for Foreign In-Home Caretakers] and click [Digital Learning].

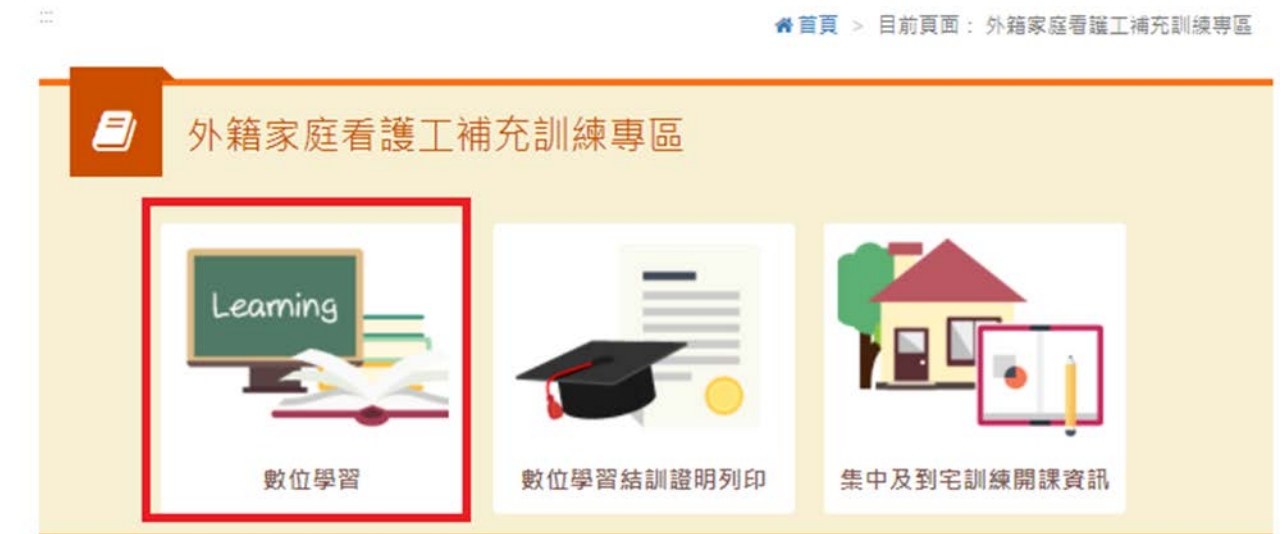

3. Go to the Labor Force Development Digital Platform and click [Log in].

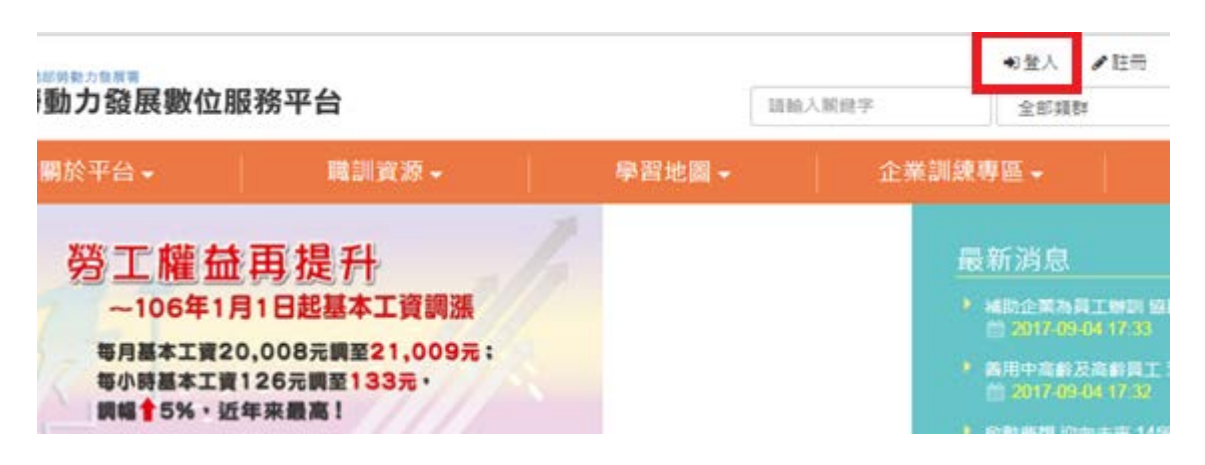

## 4. Enter your account number (e-mail), password and verification number. As

# for the verification code, please enter the text shown in the picture on the left. ◆ 若您曾完成eMail信箱認證者,即可以該信箱為會員〔登入帳號〕完成登入。 ◆ 若您不確定或尚未完成eMail信箱認證,請先於會員〔登入帳號〕輸入您的 身分證帳號及 密碼 登入,再依訊息提醒視窗內容指示操作即可!

一般登入

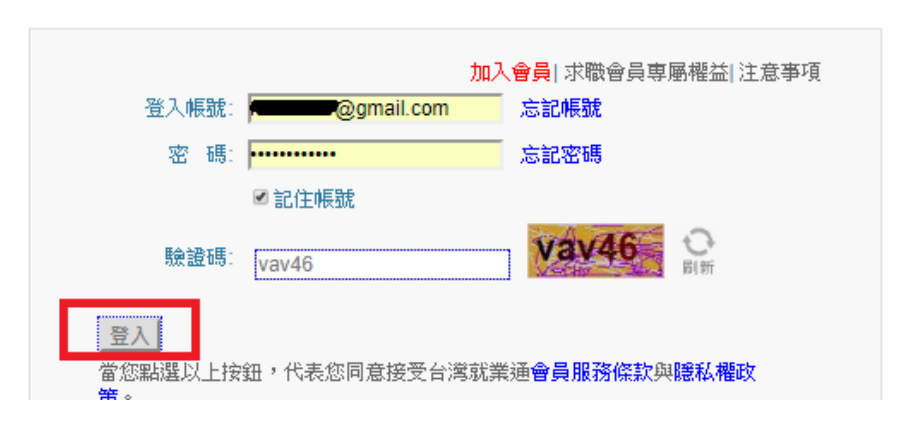

#### 5. Click [Profile Maintenance and Learning Record].

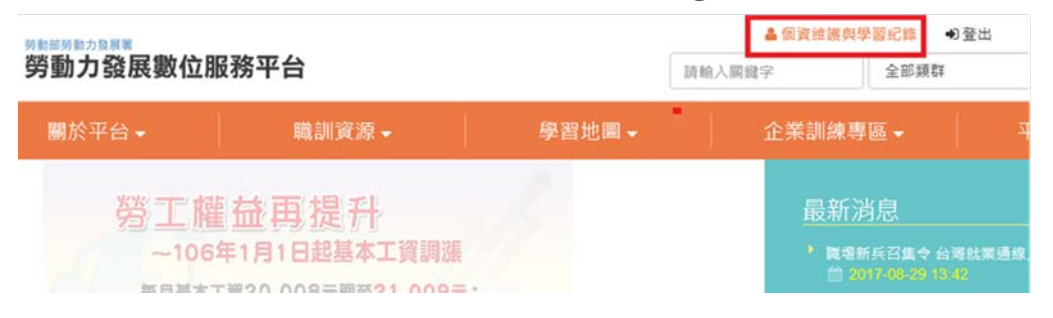

## 6. Check the learning record.

| 個資維護與學習紀錄 | 禄 |       |        |                       |          |     |      |           |
|-----------|---|-------|--------|-----------------------|----------|-----|------|-----------|
| ▲ 查詢學習紀錄  | > | 全部    | 課程 電子: | 書                     |          |     |      |           |
| ▲ 個人資訊維護  | > | 請輸入開鍵 | Ż      |                       |          |     | Q    |           |
|           |   | 類型    | 類別     | 名稱                    | 總時數      | 總次數 | 最近時間 | 功能 加入時數證明 |
|           |   | 課程    | 尚未分類   | (中印版)跟著臺灣<br>一起說_生活會話 | 17:10:40 | 0   |      | ∎ 加入      |
|           |   |       |        | 篇(桃園市政府勞<br>動局提供)     |          |     |      |           |

#### IV. How do I download or print the certificate?

**1.** Click the Supplementary Training Section for Foreign In-Home Caretakers.

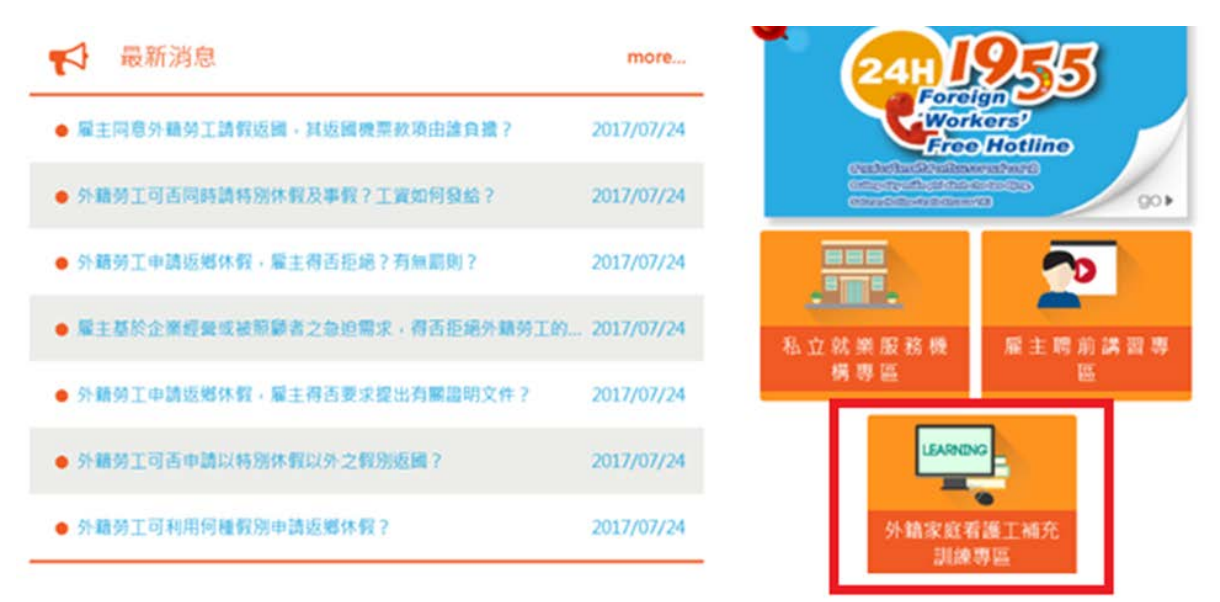

2. Click [Print Digital Learning Training Certificate].

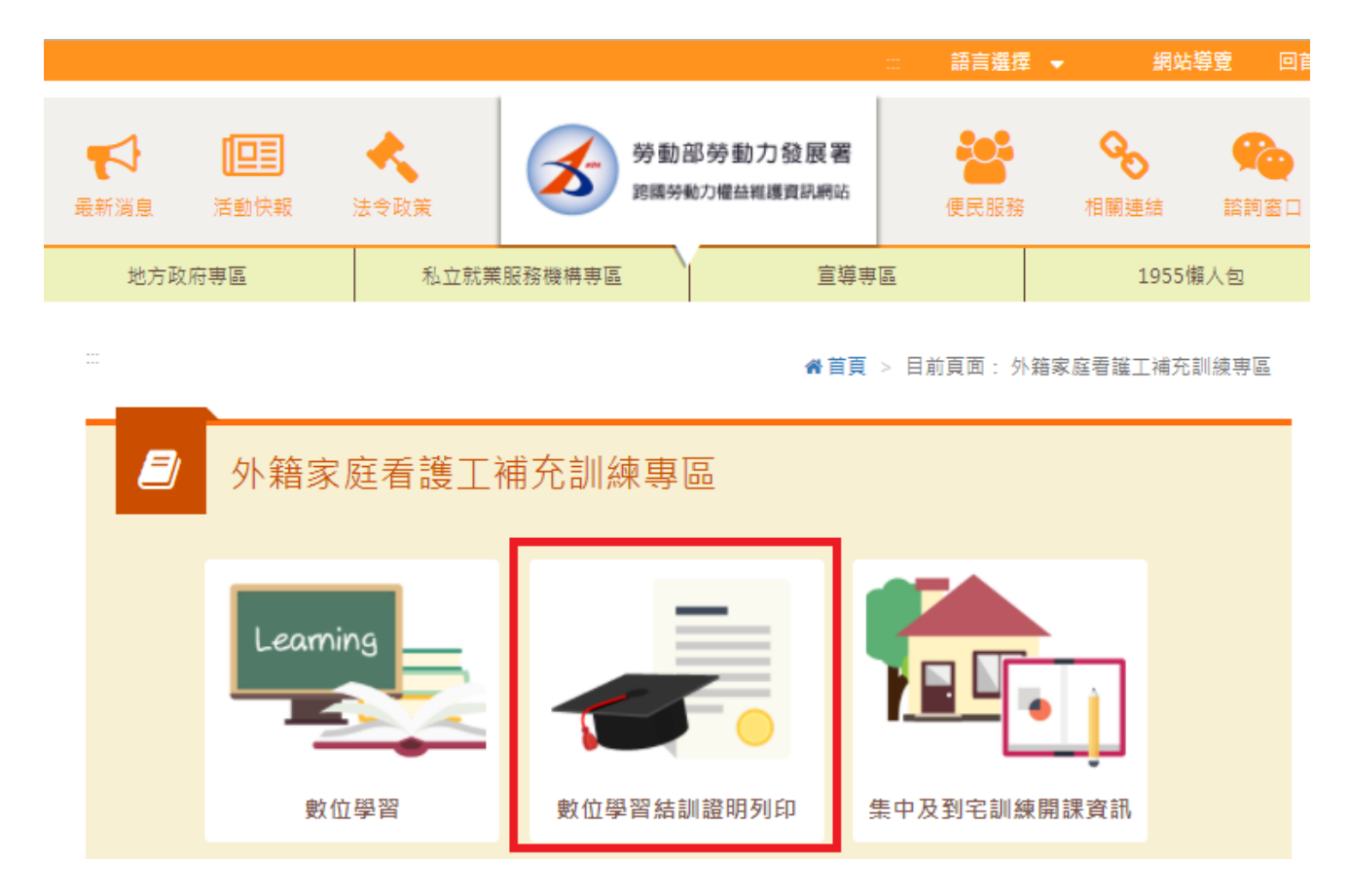

#### 3. Log in and enter your passport number.

1. Enter your account and password for TaiwanJobs and click [Log in].

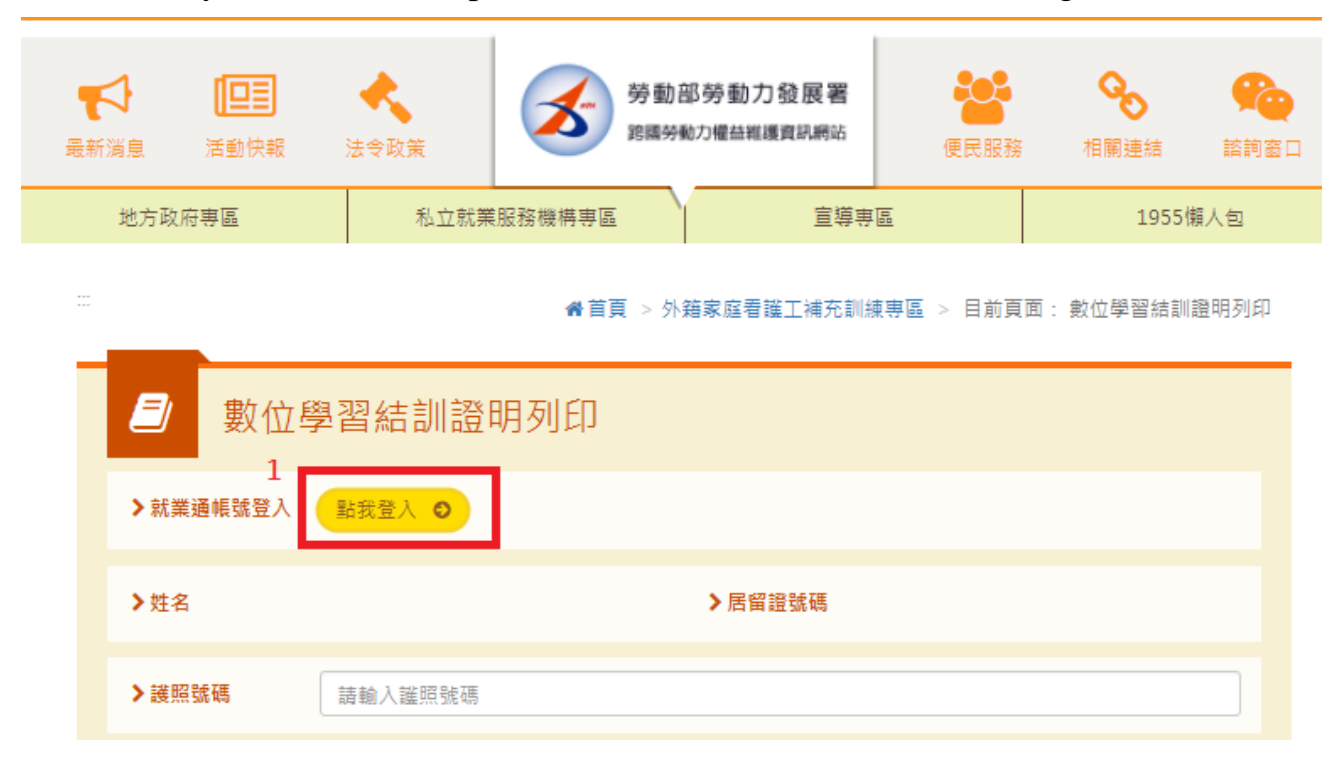

2. Enter your account number (e-mail), password and verification number. As for

the verification code, please enter the text shown in the picture on the left.

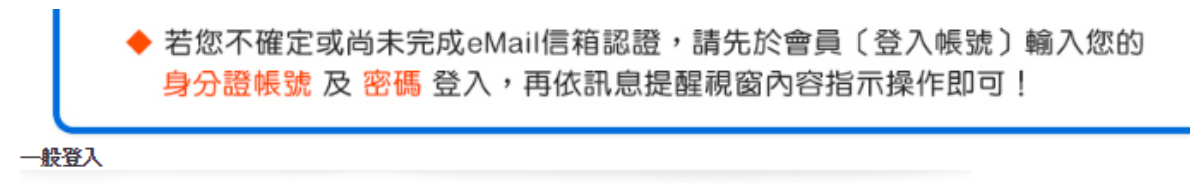

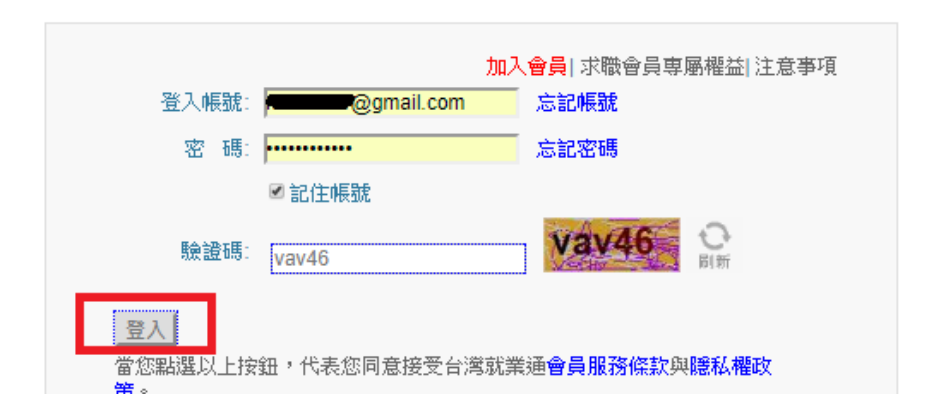

3. Enter your passport number and click [Print Digital Learning Certificate].

|   | <i>劃</i> 數位學 | 學習結訓證明列印   | ]        |            |
|---|--------------|------------|----------|------------|
|   | ➤就業通帳號登入     | 登出 0       |          |            |
|   | >姓名 管理組      |            | ▶居留證號碼   | UC01234501 |
| 3 | ▶護照號碼        | AD10000000 |          |            |
|   |              |            | 數位學習證明列印 |            |

4. The Supplementary Training Certificate is acquired.

| 外國人從事家庭看護工化<br>結業證明                                                                               | F補充訓練                                            |
|---------------------------------------------------------------------------------------------------|--------------------------------------------------|
| 姓名:管理組 男 菲律賓 UC01234501 西元: 20<br>08-18起,至2017-08-25止,參加勞動部勞動力發<br>庭看護工作補充訓練,課程總時數計1小時,訓練<br>特此證明 | )00-01-01生,自2017-<br>展署 辦理之外國人從事家<br>1.結案並已完成登錄。 |
| 補充訓練課程                                                                                            |                                                  |
| 訓練課程單元                                                                                            | 時數                                               |